# **Plugin Magento 2 - Configuration**

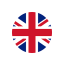

#### Contenu

Paramétrage du plugin Configuration du paiement Solution de paiement Paiements spéciales à redirection : Klarna / Oney Configuration des statuts de la commande Messages d'erreur utilisateur Pages associées

### Plus d'informations

- Plugin Magento 2 Intégration
- Plugin Magento 2 Configuration
- Magento publiera un correctif corrigeant une vulnérabilité

## Paramétrage du plugin

La configuration du plugin Payline est répartie en plusieurs volets, accessibles via le menu : Stores > Configuration > SALES > Payment Methods

La clé d'accès (Access key) doit être récupérée directement depuis votre centre d'administration Payline, si besoin d'aide, consulter ce lien Qu'est ce que la clé d'accès et où la trouver ?

| ⊘ Payline                                                                                                    |                |  |
|----------------------------------------------------------------------------------------------------|----------------|--|
| Access your Monext Administrative Center in order to manage your Payline account, check follow transactions or check technical issues. |                |  |
| Common settings                                                                                                    |                |  |
| ID de marchand                                                                                                    | 54333332346169 |  |
| [vue magasin]                                                                                                    |                |  |
| Access key<br>[vue magasin]                                                                                                    |                |  |
|                                                                                                    |                |  |
| Environnement<br>[vue magasin]                                                                                                    | Test           |  |
|                                                                                                    |                |  |
| Langue<br>[vue magasin]                                                                                                    | French         |  |
|                                                                                                    |                |  |
| Débogage<br>[vue magasin]                                                                                                    | Oui            |  |
|                                                                                                    |                |  |
| Proxy Enabled<br>[vue magasin]                                                                                                    | Non            |  |
|                                                                                                    |                |  |

#### Authentification

Renseignez votre identifiant commerçant et votre clé d'accès dans les deux champs correspondants.

## Sélecteur d'environnement

Lorsque les paramètres des deux environnements sont renseignés, un bouton permet d'indiquer quel environnement utiliser

### **Merchant Name**

Nom du commerçant obligatoire pour le moyen de paiement Equens, avec le nom dans la configuration du moyen de paiement dans le centre administration de Payline (version 1.2.12).

## Paramètres proxy

Lors de la sauvegarde des paramètres d'authentification, le plugin détecte si un proxy empêche la connexion vers Payline (la librairie renvoie un erreur code XXXXX, "could not connect to host"). Le cas échéant, 4 champs sont affichés pour la saisie de l'hôte et du port de votre proxy internet, ainsi que des paramètres d'authentification auprès de ce dernier.

## Note technique 1

Le proxy est détecté via la réponse du web service getMerchantSettings.

Un code retour XXXXX indique une erreur de connexion vers Payline, le message complémentaire "could not connect to host" indique la présence d'un proxy.

## Note technique 2

Le web service getMerchantSettings est appelé lors de la validation du formulaire pour vérifier la bonne saisie des identifiants et déterminer l'environnement.

Sa réponse doit être stockée pour la configuratin des moyens de paiement.

## Configuration du paiement

## Sélection des moyens de paiement principaux

La liste des moyens de paiement configurés sur votre compte Payline est automatiquement importée lors de la sauvegarde de vos paramètres d'authentification.

Dans cette liste :

- Cochez les moyens de paiement que vous souhaitez proposer à vos clients pour payer leur commande
- Associez-leur une plage de montant pour filtrer leur affichage en fonction du total de la commande

#### Annexe technique

Ces contrats sont passés dans la liste selectedContractList du web service doWebPayment.

| O Payline Contracts        |                                                  |
|----------------------------|--------------------------------------------------|
| Contracts<br>[vue magasin] | Shop FR - Magento 1 : ONEY 3X (ONEY)             |
|                            | Shop FR - Magento 2 : ONEY 4X (ONEY)             |
|                            | Shop FR - Magento 2 : PAYPAL (PAYPAL)            |
|                            | Shop FR - Magento 2 : VADS (CB)                  |
|                            | Shop FR - Magento 2 : ONEY 3X (ONEY)             |
|                            | Shop FR - Prestashop : PAYPAL (PAYPAL)           |
|                            | Shop FR - Prestashop : ONEY_x4_Sans frais (ONEY) |
|                            | Shop FR - Prestashop : VADS (CB)                 |
|                            | Shop FR - Prestashop : 1EURO.COM (1EURO.COM)     |
|                            | Refresh Contracts                                |

Sélection des moyens de paiement secondaires

Augmentez votre taux de transformation en permettant immédiatement à vos acheteurs une nouvelle tentative de paiement après un échec. Sélectionnez dans la liste affichée les moyens de paiement qui seront proposés pour cette retentative.

Annexe technique

Ces contrats sont passés dans la liste secondSelectedContractList du web service doWebPayment.

## Solution de paiement

Vous pouvez ajuster les configurations :

- · Payment comptant CPT,
- Paiement N Fois,
- Paiements spécifiques à redirection.

Vous trouvez un détail des paramètres ci-dessous.

### Web Payment CPT - Type d'intégration

Le plugin Payline peut s'intégrer dans le checkout Magento 2 de 3 façons :

- redirection vers la page de paiement : après avoir validé le récapitulatif commande, l'acheteur est redirigé vers la page de paiement Payline. La liste **personnalisation de page** permet de sélectionner le code de personnalisation, parmi ceux créés via le centre d'administration, qui s'applique à votre page de paiement.
- intégré : le formulaire de saisie des données de paiement est partie intégrante du formaulire de checkout. Deux options de mise en page du composant sont disponibles : tab et column
- lightbox : le formulaire de saisie des données de paiement apparait dans une lightbox lorsque le récapitulatif commande est validé.

| O Payment solutions                                                                                                    |                        |  |
|----------------------------------------------------------------------------------------------------|------------------------|--|
| 🔗 Payline - Web Payment Cpt                                                                                                    |                        |  |
| Sélectionnez les paiements dans votre panier. Payline traitera vos paiements par carte via la passerelle Payline ou le widget. |                        |  |
| Activé<br>[vue magasin]                                                                                                    | Oui                    |  |
| Titre<br>[vue magasin]                                                                                                    | Paiement avec Payline  |  |
| Type d'intégration<br>[vue magasin]                                                                                            | Inshop                 |  |
| Affichage Inshop<br>[vue magasin]                                                                                              | tab                    |  |
| Action de Paiement<br>[vue magasin]                                                                                            | Autoriser et collecter |  |
| Activer les portefeuilles<br>[vue magasin]                                                                                     | Oui                    |  |

## Web Payment CPT - Action de paiement

Quand souhaitez-vous que vos acheteurs soient débités ?

- A la commande : les paiements sont réalisés en mode autorisation+validation
- A l'expédition : les paiement sont réalisés en mode autorisation. Sélectionnez le statut de commande qui déclenche la facturation de la commande, et la validation du paiement
- En différé : les paiements sont réalisés en mode autorisation. Dans le centre d'administration Payline votre contrat VAD est paramétré pour une validation automatique à J+x. Aucune action dans le back office Magento n'interfère avec ce fonctionnement.

#### Annexe technique

Le paiement à la commande correspond au code *action* 101 dans l'appel à *doWebPayment*. Pour le paiement en différé et à l'expédition, le code 100 est utilisé.

## Web Payment CPT - Paiement One Click

Activez l'option "Activer les portefeuilles" (Magento et Payline) pour proposer l'enregistrement des données de paiement à vos acheteurs. Lors de futures commandes, elles seront affichées à côté du formulaire de saisie d'une nouvelle carte. Annexe technique

L'activation du One Click correspond à la valorisation du paramètre **buyer.walletId** de **doWebPayment**, identifiant uniqué généré par le plugin et associé au compte acheteur.

## Web Paiement N fois

Ce mode de paiement permet aux commerçants de proposer aux acheteurs le paiement des achats en plusieurs échéances en mode uniquement en redirection.

| 🔗 Payline - Web Payment Nx                                                   |                                                                                              |  |
|------------------------------------------------------------------------------|----------------------------------------------------------------------------------------------|--|
| Customer will select card payments and schedule through the Payline Gateway. |                                                                                              |  |
| Activé<br>[vue magasin]                                                      | Oui                                                                                          |  |
| Titre<br>[vue magasin]                                                       | Paiement 3 fois sans frais                                                                   |  |
| <b>Type des frais de récurrence</b><br>[vue magasin]                         | Pas de frais                                                                                 |  |
|                                                                              | (hors frais de livraison)                                                                    |  |
| Message de redirection<br>[vue magasin]                                      | Vous allez être redirigé vers notre plateforme de paiement après avo valider votre commande. |  |
|                                                                              |                                                                                              |  |
| Advanced settings                                                            |                                                                                              |  |
| Minimum amour                                                                | nt 0                                                                                         |  |
| [vue magasi                                                                  | To display, check if the cart amount is greater than or equal to the minimum a               |  |
| Nombre d'échéance<br>[vue magasi                                             | 25 3                                                                                         |  |
| Délai entre deux échéance<br>[vue magasi                                     | n] Quotidien                                                                                 |  |
| Envoyer l'identifiant du portefeuill<br>[vue magasi                          | nj Non                                                                                       |  |
|                                                                              | If wallet id is provided, wallet payment will be available during web payment                |  |

# Paiements spéciales à redirection : Klarna / Oney

Le paramétrage par défaut est proposé comme indiqué ci dessous :

| ⊙ Paramètrages spécifiques pour contrats                                                                |                    |                          |                   |                           |
|----------------------------------------------------------------------------------------------------|--------------------|--------------------------|-------------------|---------------------------|
| Merci de renseigner les champs "Configuration livraison" et "Methode de livraison Magento" en priorité. |                    |                          |                   |                           |
| Configuration livraison<br>[vue magasin]                                                                | Mode de livraison  | Type de livraison        | Mode de livraison | Delai de<br>livraison (j) |
|                                                                                                    | [flatrate] f       | 1 - Expres 🔻             | 1 - Collect 🔻     | 2                         |
|                                                                                                    | [freeship: 🔻       | 6 - Two-da 🔻             | 1 - Collect 🔻     | 4                         |
|                                                                                                    | Add Configuratio   | n                        |                   |                           |
| Configuration du titre<br>[site web]                                                                    | Préfixe            | Titre                    | Ac                | tion                      |
|                                                                                                    | Add Configuratio   | n                        |                   |                           |
| 🔗 Valeurs par défaut                                                                                    |                    |                          |                   |                           |
| <b>Type de livraiso</b><br>[site we                                                                     | b) Standard        |                          |                   | •                         |
| Mode de livraisc<br>[site we                                                                            | Mail (Colissimo, B | UPS, DHL, etc., or any p | private courier)  | •                         |
| Delai de livraison<br>[site we                                                                          | (j) 3              |                          |                   |                           |
| Préfix<br>[site we                                                                                      | Mr. / Mister       |                          |                   | •                         |

# Configuration des statuts de la commande

Définissez ici la correspondance entre le résultat du paiement renvoyé par Payline, et le statut de la commande. Le traitement permet de distinguer 7 résultats :

- session de paiement en cours
  paiement autorisé
- paiement validé
- annulation par l'acheteur
- refus de paiement
- abandon de paiement
- alerte fraude

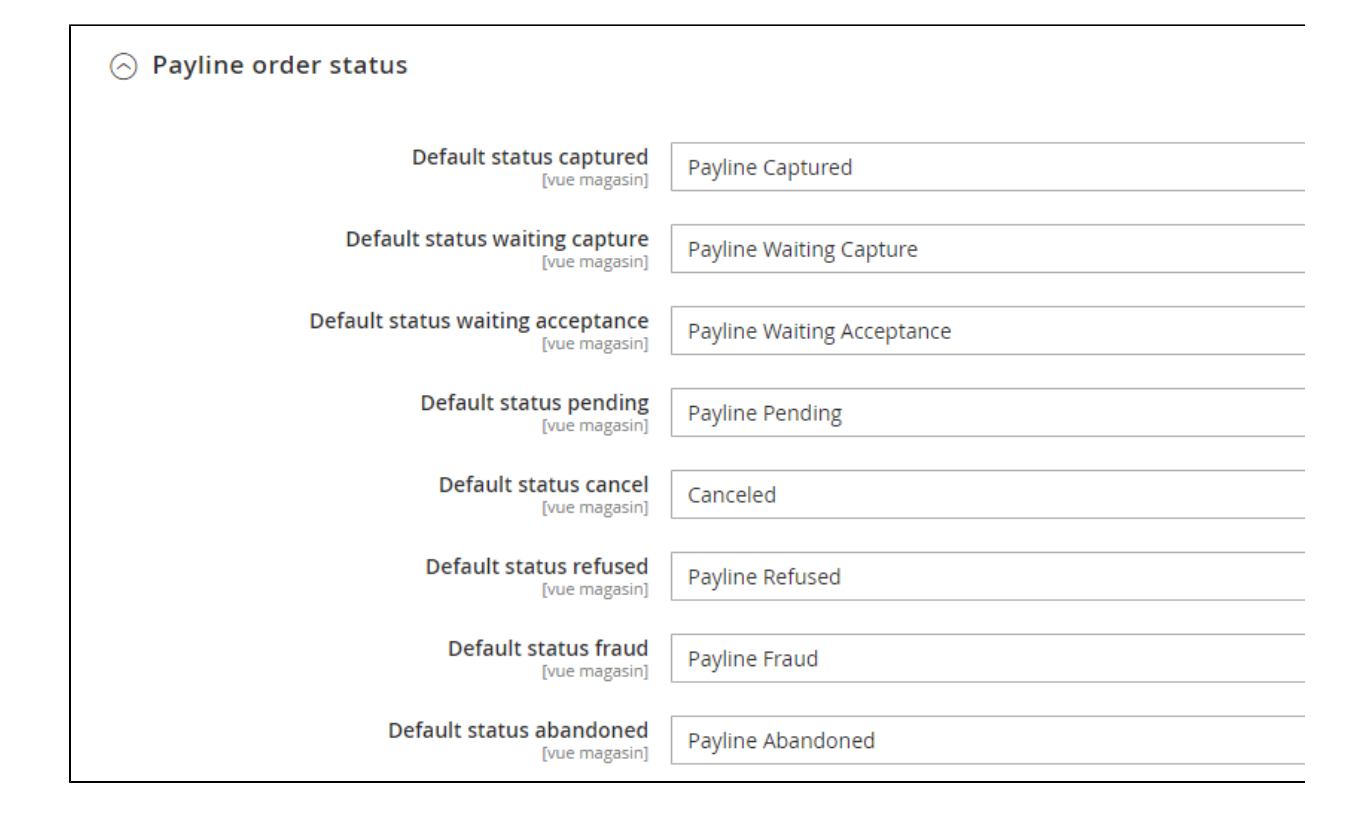

## Messages d'erreur utilisateur

Personnalisation des messages d'erreurs technique (01, 02, 03, 04 et défaut) en version 1.2.12 du plugin.

Vous pouvez personnaliser les messages en fonction du type de return code.

| ⊙ Messages d'erreur utilisateur           |                                                                                     |
|-------------------------------------------|-------------------------------------------------------------------------------------|
| You can see all Payline API return codes. |                                                                                     |
| Payline Back (01)<br>[vue magasin]        | Error with bank transaction process                                                 |
|                                           | Codes retour liés au retour de la banque.                                           |
| Payline Front (02)<br>[vue magasin]       | Error with transaction process                                                      |
|                                           | Codes retour liés au retour de Payline.                                             |
| 3DSecure (03)<br>[vue magasin]            | Error with 3DSecure process                                                         |
|                                           | Les codes retour du module 3DS liés à l'authentification et au traitement 3DSecure. |
| LCLF (04)                                 | Error with payment validation rules                                                 |
| [                                         | Les codes retour du module LCLF liés aux règles anti-fraude Payline.                |
| Message par défaut                        | Error when processing payment                                                       |
| fere real                                 | Ce message peut arriver lorsque le serveur Payline n'est pas joignable.             |
|                                           |                                                                                     |

# Pages associées

- Intégration plugin eCommerce
- Intégration d'Amazon Pay avec Magento 1

- Magento 2 Plugin
  Magento 2 Plugin Configuration
  Magento 2 Plugin Integration
  Magento 2 Plugin Integration
  Magento publiera un correctif corrigeant une vulnérabilité
  Plugin Magento 1
  Plugin Magento 2
  Plugin Magento 2 Configuration
  Plugin Magento 2 Intégration